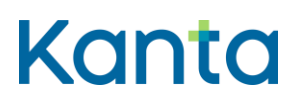

## Kelaimen käyttöönotto-ohje, mobiilikäyttö (Android)

Kelaimen mobiilikäyttöä varten et tarvitse erillistä mobiilisovellusta. Käyttö tapahtuu mobiililaitteilla selaimen kautta, kuten tietokoneellakin käytettäessä. Mobiilikäyttöön tarvitaan Android-mobiililaite, mobiiliselain, kortinlukija (huom.langattomat kortinlukijat voivat mahdollisesti vaatia oman ohjelmiston toimiakseen), Väestörekisterikeskuksen SCS-allekirjoitussovellus jatoimiva verkkoyhteys.

Osoitteessa <u>https://ekstra.kanta.fi/KelaimenVaatimukset/tarkasta.html</u> voit tarkistaa ovatko käyttämäsi laitteet tuettuja. Huomioi, että vaikka tukea ei kaikilta osin olisi, käyttö voi silti onnistua.

Käyttöönoton aloittamiseksi sinun tulee ensimmäiseksi asentaa Androidmobiililaitteeseen Väestörekisterikeskuksen SCS-allekirjoitussovellus. Sovelluksesta ei ole saatavissa päivitettyä versiota, joten joillain Androidlaitteilla ja -versioilla se ei toimi. Kela ei tämän vuoksi pysty toistaiseksi tukemaan Kelaimen mobiilikäyttöä kaikilla Android-laitteilla.

## 1 Väestörekisterikeskuksen SCS-allekirjoitussovelluksen asentaminen

- 1. Etsi kyseinen sovellus Googlen Play -kaupasta, lataa ja asenna se.
- Hae sovelluskaupasta esimerkiksi hakusanoilla "vrk scs allekirjoitus"

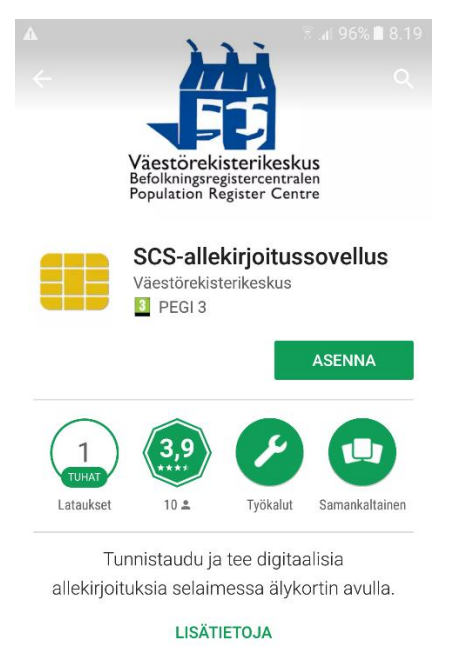

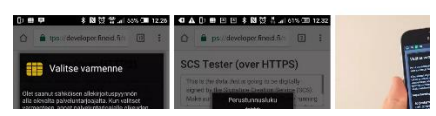

FPA Kanta tjänsterna PB 450, 00056 FPA Kanta xxx(r) kk.vv www.kanta.fi kanta@kanta.fi

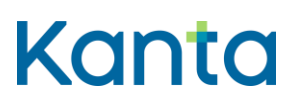

- Käynnistä sovellus joko suoraan kauppasivulta (Avaa), tai aloitusnäyttöön ilmestyneestä kuvakkeesta aloittaaksesi sovelluksen asetusten määrittämisen.
- 3. Lue esitetyt tiedot ja valitse Asenna. Huomaa myös kohta, jossa kerrotaan asennuksen seurauksena aiheutuvasta "Kolmannen osapuolen verkon käytön mahdollinen valvonta" -ilmoituksesta. Tämä ilmoitus on Androidkäyttöjärjestelmän oletusilmoitus, ja tässä tapauksessa vaaraton, eikä siitä tarvitse huolestua.

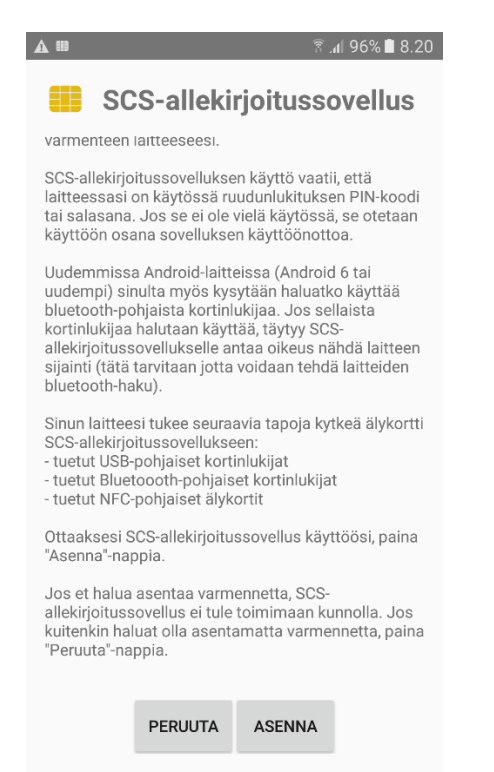

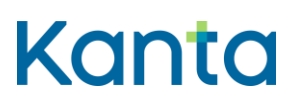

4. Mikäli haluat käyttää Bluetooth-kortinlukijaa, anna sovellukselle oikeus käyttää laitteen Bluetooth-yhteyttä.

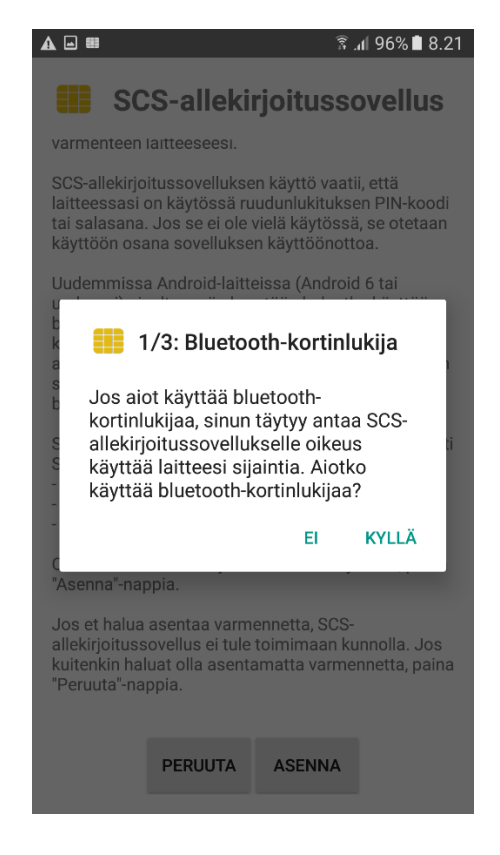

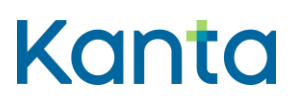

## 5. Hyväksy varmenteen asennus valitsemalla Kyllä.

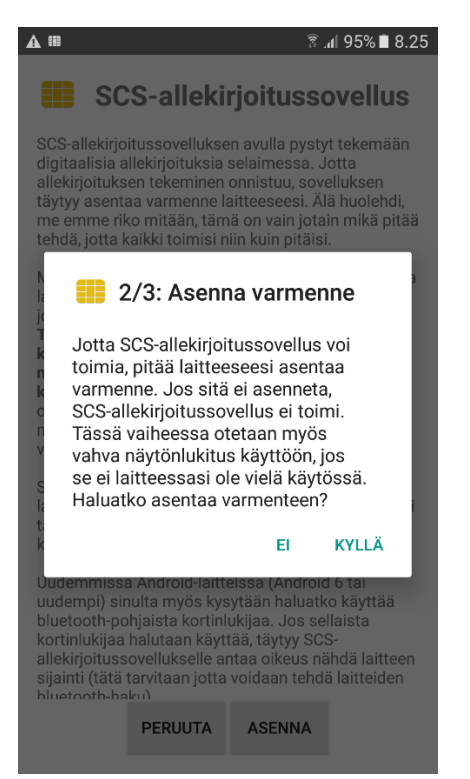

6. Voit asentaa sertifikaatin oletuspolkuun, sinun ei tarvitse muuttaa asetuksia.

|                           |                                                              |     |      |     |      |     |   | ് ചി 95% 🗎 8.26 |    |      |  |  |
|---------------------------|--------------------------------------------------------------|-----|------|-----|------|-----|---|-----------------|----|------|--|--|
| 9                         | Sertifikaatin nimi                                           |     |      |     |      |     |   |                 |    |      |  |  |
| di<br>all<br>tä           | Sertifikaatin nimi<br>n juurivarmenne SCS-allekirjoituss     |     |      |     |      |     |   |                 |    |      |  |  |
| te                        | Käytetty                                                     |     |      |     |      |     |   |                 |    |      |  |  |
| M                         | V                                                            | /PN | ja s | set | et 💌 |     |   | ia              |    |      |  |  |
| jo<br>Tu<br>kä<br>m<br>kc | Paketin sisältö:<br>Yksi myöntäjäsertifikaatti<br>PERUUTA OK |     |      |     |      |     |   |                 |    |      |  |  |
| 1                         | 2                                                            | 3   | 4    | Ę   | 5    | 6   | 7 | 8               | 9  | 0    |  |  |
| q                         | w                                                            | е   | r    | t   | у    | u   | i | 0               | р  | å    |  |  |
| а                         | s                                                            | d   | f    | g   | h    | j   | k | I               | ö  | ä    |  |  |
| 1                         |                                                              | z   | x    | с   | V    | b   | n | m               |    | ×    |  |  |
| Syn                       | n d                                                          | ¢   |      | 4   | Suom | i 🕨 |   | ŀ               | Va | Imis |  |  |

FPA Kanta tjänsterna PB 450, 00056 FPA Kanta xxx(r) kk.vv www.kanta.fi kanta@kanta.fi

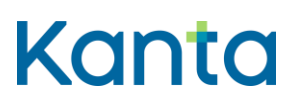

7. Sovellus testaa asennuksen onnistumisen ja avaa selaimen. Jos asennus onnistui, selaimessa näytetään ilmoitus "Laitteesi on valmis". Tässä näkymässä on mahdollista myös testata lukijan ja kortin toimivuus painamalla SCS-testi -nappia. Tällöin kortinlukijan ja kortin tulee olla liitettynä laitteeseen.

|   | e ŝ.                       | il 94% 🗎 | 8.29 |
|---|----------------------------|----------|------|
| 仚 | ■ ittps://127.0.0.1:53952/ | 4        | •    |
|   |                            |          |      |

Laitteesi on valmis SCS-allekirjoitussovellus toimii laitteessasi. Voit

sulkea tämän selainikkunan.

Voit testata SCS-rajapinnan toimivuutta painamalla "SCS-testi"-nappulaa. Jos näkyviin tulee ikkuna, joka ilmoittaa kortin tilan, niin rajapinta toimii.

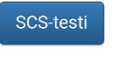

SCS-rajapinta toimii!

8. Kun kytket kortinlukijan laitteeseen ensimmäisen kerran SCS-sovelluksen asennuksen jälkeen, voit asettaa SCS-sovelluksen käynnistymään automaattisesti aina kun kortinlukija liitetään laitteeseen. Jatkossa sovellus näyttää pienen pop-ilmoituksen siitä, että kortinlukija löytyi, kun se liitetään mobiililaitteeseen.

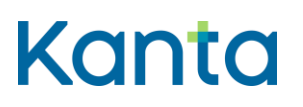

## 2 Kelaimen käyttöönoton jatkaminen mobiililaitteella SCSallekirjoituspalvelun asennuksen jälkeen

- 1. Kytke kortinlukija mobiililaitteeseen joko suoraan USB-liitäntään tai Bluetooth-yhteyden avulla.
- 2. Mene selaimella Kelaimen kirjautumissivulle www.kelain.fi.
- 3. Aseta ammattikortti lukijaan, odota muutama sekunti, ja paina sivun kuvaa varmennekortin läheisyydestä kirjautumisen aloittamiseksi.
- 4. Valitse ilmestyvästä listasta sertifikaatti, ja paina Salli käyttö.

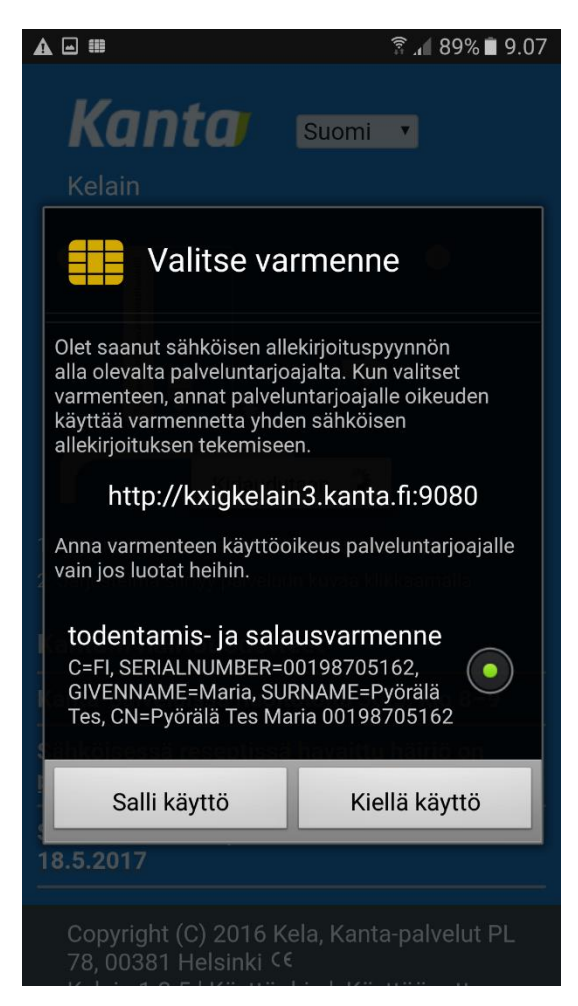

- 5. Syötä seuraavaksi ammattihenkilökortin mukana saamasi tunnistautumisen tunnusluku (pin1).
- Mikäli kirjautuminen onnistui, voit aloittaa Kelaimen käyttämisen. Lisää ohjeita käyttöön löydät Kelaimen käyttöohjeesta, jota voi käyttää myös mobiilikäytön tukena.
- <u>https://www.kanta.fi/ammattilaiset/kelaimen-kayttoonotto</u>